### 2nd SCENARIO

## You are already a SATA4Agents and SATA Imagine member (you must link your accounts)

### 1º - Access <u>Home | SATA4Agents</u> and, in MYSATA4AGENTS, select "No".

| Login                    |                    |                      |                   |                |                                                   |
|--------------------------|--------------------|----------------------|-------------------|----------------|---------------------------------------------------|
| Don't have a SATA4Agent  | s account?         |                      |                   |                |                                                   |
|                          |                    |                      | Create Account    |                |                                                   |
|                          |                    |                      |                   |                |                                                   |
| Is your SATA4Agents acco | ount already assoc | iated with your SATA | Imagine account?  |                |                                                   |
|                          | Yes                |                      |                   |                | No                                                |
|                          |                    |                      |                   |                |                                                   |
| GOVERNO<br>DOS AÇORES    | Contacts           | Media Center         | Inflight Megazine | Privacy Policy | © Copyright 2025 Grupo SATA. All rights reserved. |

**2° -** Log in with your SATA4Agents credentials.

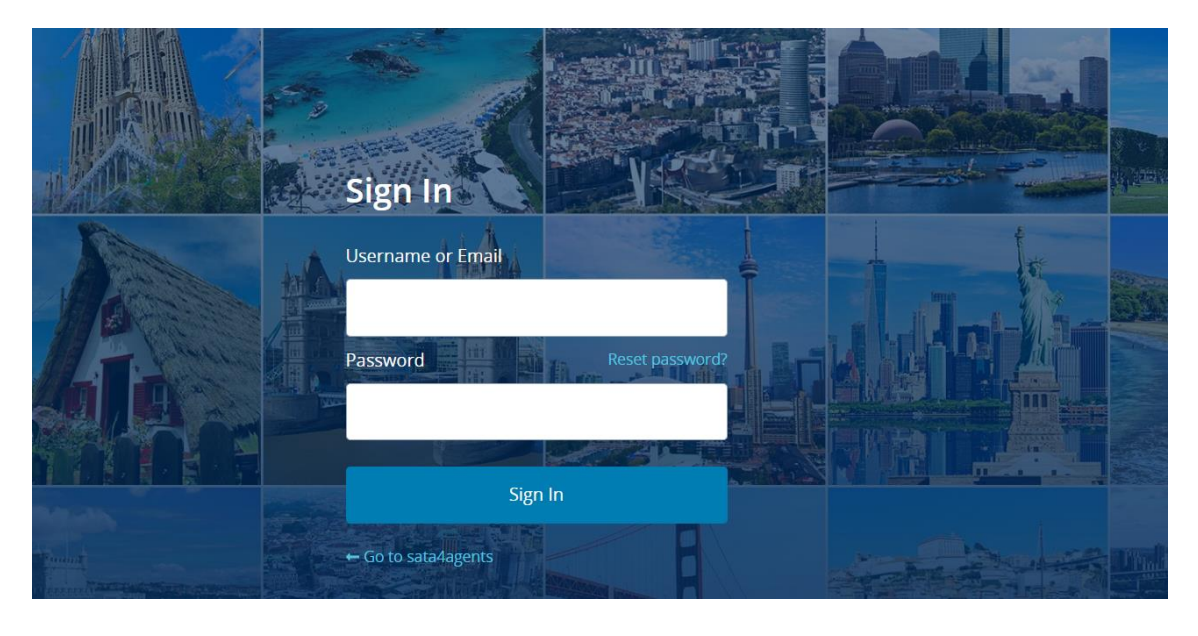

# **3° -** Select "Yes" as you already are a SATA Imagine member.

| SATA 4<br>AGENTS                     | NEWSLETTERS | PROCEDURES ~       | GROUPS - VA    | MY<br>AL RESIDENT | ACCOUNT LOG<br>ABOUT SATA ~ | OUT <u>EN</u> PT        |
|--------------------------------------|-------------|--------------------|----------------|-------------------|-----------------------------|-------------------------|
| Associate with SATA Imagine          |             |                    |                |                   |                             |                         |
| Are you a SATA Imagine member?       |             |                    |                |                   |                             |                         |
| Yes                                  |             |                    |                | No                |                             |                         |
| SATA Imagine personal information    |             |                    |                |                   |                             |                         |
|                                      | ASSOCIATE S | ATA IMAGINE ACCOUN | п              |                   |                             |                         |
| GOVERNO<br>DOS AÇORES Contacts Media | Center Inf  | light Megazine     | Privacy Policy | © Copyrig         | ht 2025 Grupo SATA          | A. All rights reserved. |

## **4° -** Log in with your SATA Imagine credentials.

|                                                                                                    |                          | Join SATA IMAGINE and earn miles. |
|----------------------------------------------------------------------------------------------------|--------------------------|-----------------------------------|
| 2000                                                                                                    |                          | 0                                 |
| And a second second sec |                          |                                   |
|                                                                                                    | Sign In                  |                                   |
|                                                                                                    | Username or Email        | 5000                              |
| - The second                                                                                                    |                          | C C C C C                         |
|                                                                                                    | Password Reset password? |                                   |
|                                                                                                    |                          |                                   |
|                                                                                                    | Sign In                  |                                   |
|                                                                                                    | 35.111                   |                                   |
|                                                                                                    | ← Go to sata4agents      |                                   |
|                                                                                                    |                          |                                   |

5° - Fill in the SATA Imagine form and press "Associate SATA Imagine Account".

| Do you wish to receive communications from                                                                                                    |                                                                                                    |
|----------------------------------------------------------------------------------------------------|----------------------------------------------------------------------------------------------------|
| 🔵 Yes 💿 No                                                                                                    | SATA IMAGINE?                                                                                                    |
| Do you wish to receive communications from<br>Ves No                                                                                                    | I SATA Group?*                                                                                                    |
| Do you wish to receive communications from<br>Yes No                                                                                                    | I SATA Group about its partners?*                                                                                                    |
| CONSENT ON DATA PROCESSING<br>With your consent, SATA Group may use infr<br>This data processing aims to provide a bette<br>browsing history, date of birth, age, gender,<br>SATA Group does not transfer this informati<br>not invalidate the treatment given to date be<br>I consent to the treatment of my SATA IMAG<br>Yes No | rmation regarding how you use the SATA IMAGINE program.<br>user experience, with the purpose of recommending services/products to you based on your purchase history,<br>and location.<br>on to other entities, including to SATA IMAGINE partners.You may withdraw your consent at any time. However, it do<br>sed on your prior consent.<br>NE client profile, with the purpose of developing services/products and campaigns that best suit my needs.* |
| I read and accept the SATA IMAGINE Regulation                                                                                                    | nd SATA Group's Privacy Policy*                                                                                                    |

### 6° - The system prompts "Accounts successfully linked".

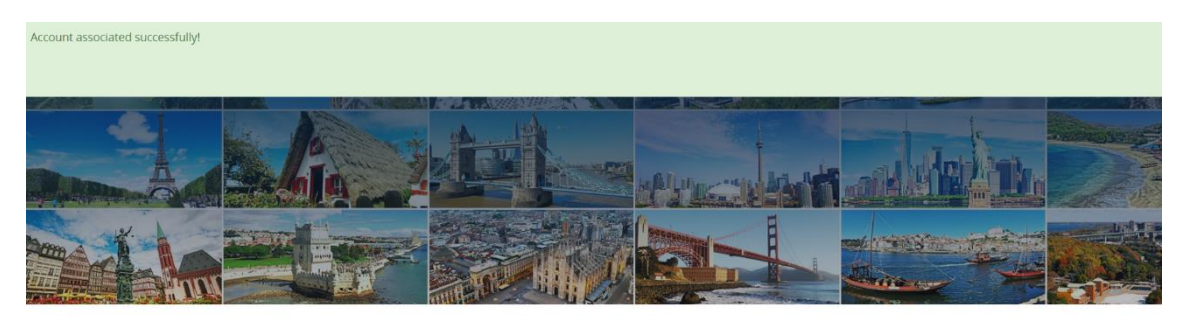

Professional site designed for travel agents

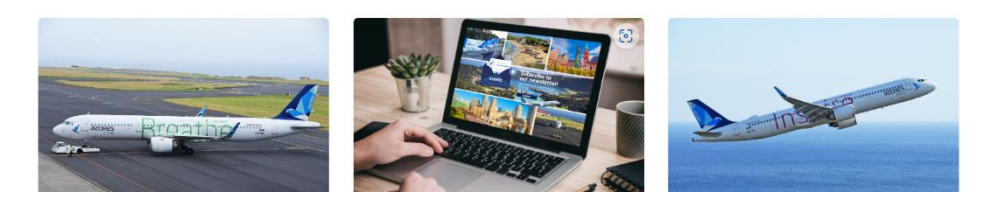

#### Note:

To access the SATA4Agents site in the future, use only your SATA Imagine login credentials.